## Submitting Out of Range and Regional Rarity records online:

This document serves to guide you through the process of submitting your Out of Range and Regional Rarity records directly on the SABAP2 website, using the online forms.

Although you will receive an email notification indicating that you have such records you can directly access the information from the website.

Go to http://sabap2.birdmap.africa/

Log in. You will need your email address, citizen science number and password and navigate to 'My Data':

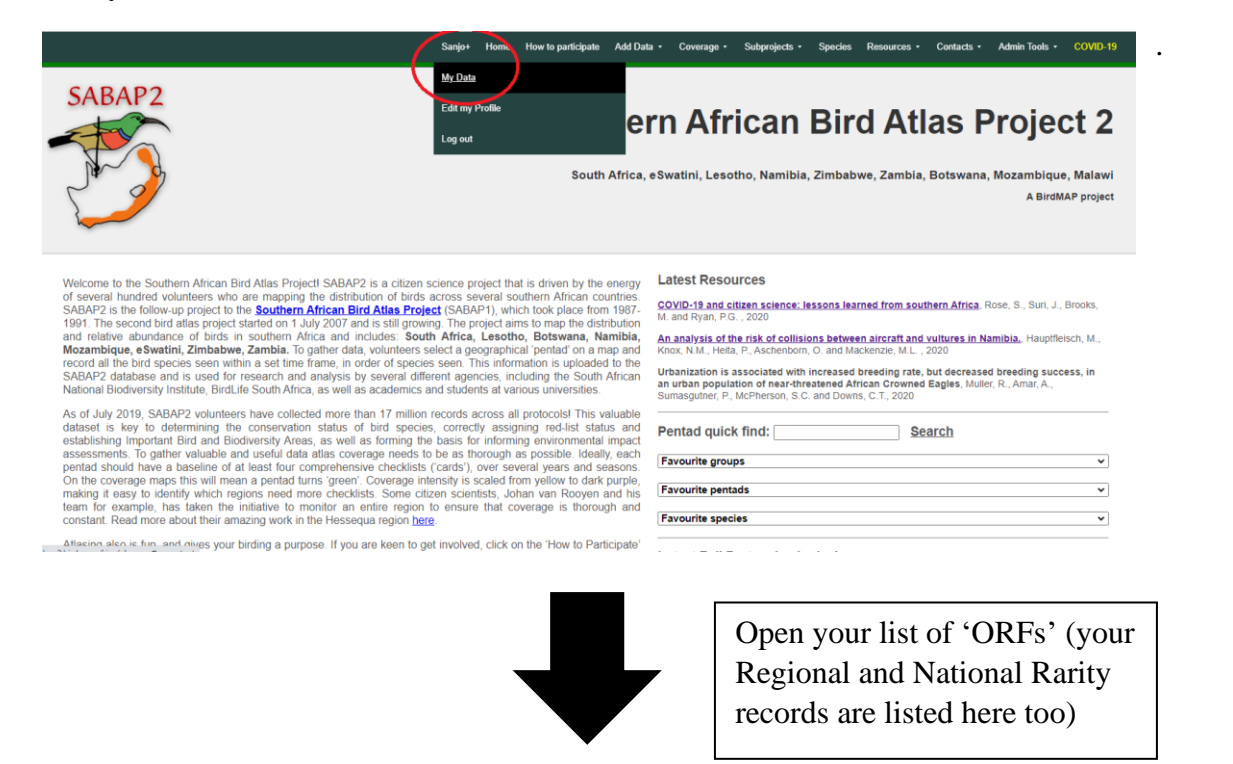

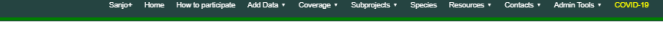

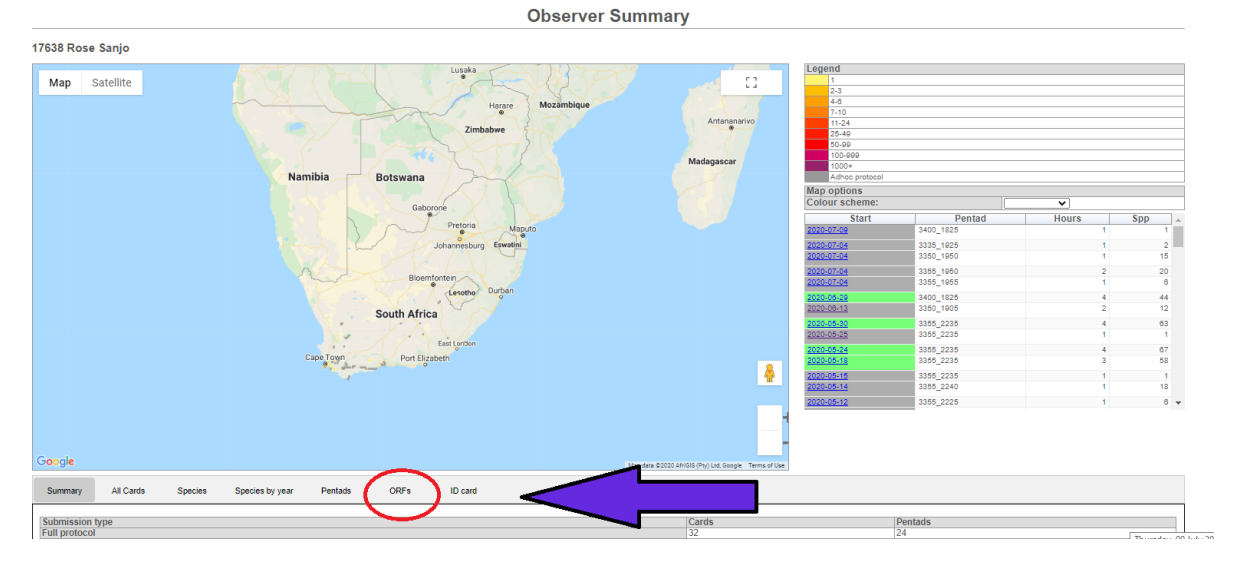

Any ORFs that are awaiting vetting will appear under this tab. For those that **still need additional information**, the 'Status' will read 'Outstanding'. To fill in the form, click on 'Submit' underneath the column header 'Vetting options'.

|                                                       |                          |                                |                    |                     | Home How to        | participate A       | dd Data 🔹        | Coverage • S             | Subprojects •            | Species               | Resources • | Contacts •   | Admin Tools 🔹                                   | COVID-19                   |
|-------------------------------------------------------|--------------------------|--------------------------------|--------------------|---------------------|--------------------|---------------------|------------------|--------------------------|--------------------------|-----------------------|-------------|--------------|-------------------------------------------------|----------------------------|
|                                                       |                          |                                | r Ar               | East Lond           | on                 |                     |                  |                          | 2020-05-2                | <u>25</u>             | 3355_2235   |              | 1                                               | 1                          |
|                                                       |                          | Cape                           | Town Po            | ort Elizabeth       |                    |                     |                  |                          | 2020-05-2                | 24                    | 3355_2235   |              | 4                                               | 67                         |
|                                                       |                          |                                | a date and         |                     |                    |                     |                  | 8                        | 2020-05-1                | 18                    | 3355_2235   |              | 3                                               | 58                         |
|                                                       |                          |                                |                    |                     |                    |                     |                  |                          | 2020-05-1                | 15                    | 3355_2235   |              | 1                                               | 1                          |
|                                                       |                          |                                |                    |                     |                    |                     |                  |                          | 2020-05-1                | 14                    | 3355_2240   |              | 1                                               | 18                         |
|                                                       |                          |                                |                    |                     |                    |                     |                  |                          | 2020-05-1                | 12                    | 3355 2225   |              | 1                                               | 6 -                        |
| G <b>o</b> ogle                                       |                          |                                |                    |                     | M                  | lap data ©2020 Afri | GIS (Pty) Ltd, G | oogle Terms of Use       | Go to<br>fill in<br>form | 'Submit'<br>the onlin | to<br>e     |              | 'Outstanding' i<br>that you still n<br>the form | ndicates<br>eed to fill in |
| Summary                                               | All Cards                | Species                        | Species by year    | Pentads             | ORFs               | ID card             |                  |                          |                          |                       |             |              |                                                 |                            |
| Your ORFs<br>RAC - Access OR<br>Regi<br>1 Western Cap | E for this of<br>on<br>e | bserver<br>Pentad<br>3400_1825 | Date<br>2020-07-09 | <b>Spp</b><br>13633 | Commo<br>White-eye | n_group             | Souther          | ommon_specie<br>n Yellow | es Su                    | Vetting               | Options     | Card<br>Open | Status<br>Outstanding                           |                            |

Selecting 'Submit' will open the form in a new tab in your browser:

Fill in your responses and add any photos or recordings you may wish to. **Select 'Save' right at the bottom of the page when you are finished or before you switch to the upload tab.** 'Save' will submit your record to the relevant Regional Atlas Committee.

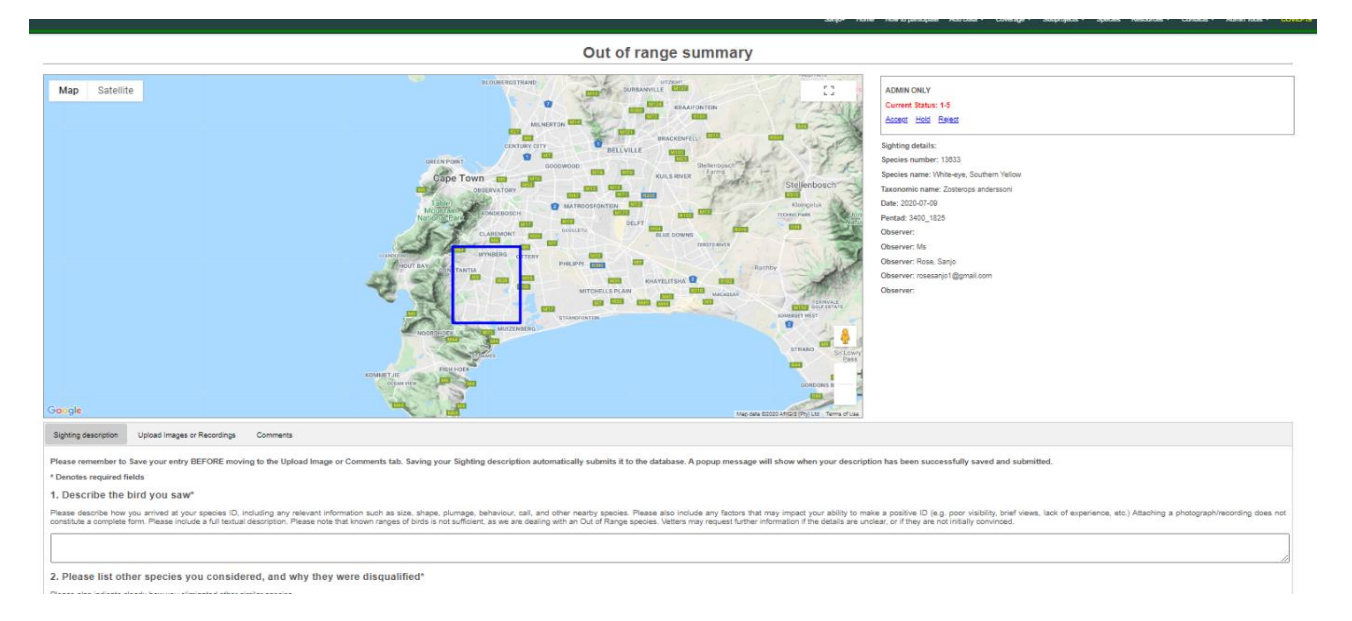

When you select 'Save' you should see the following:

|                                    | Sanjo+ | Home | How to participate | Add Data 🔹            | Coverage •            | Subprojects • | Species  | Resources • | Contacts • | Admin Tools • | COVID |  |
|------------------------------------|--------|------|--------------------|-----------------------|-----------------------|---------------|----------|-------------|------------|---------------|-------|--|
| TEST - PLEA Saving                 |        |      |                    |                       |                       |               |          |             |            |               |       |  |
|                                    |        |      |                    |                       |                       |               |          |             |            |               |       |  |
| 9. Latitude                        |        |      |                    |                       |                       |               |          |             |            |               |       |  |
| GPS co-ordinates in DECIMAL FORMAT |        |      |                    |                       |                       |               |          |             |            |               |       |  |
|                                    |        |      |                    |                       |                       |               |          |             |            |               |       |  |
| 10. Longitude                      |        |      |                    |                       |                       |               |          |             |            |               |       |  |
| GPS co-ordinates in DECIMAL FORMAT |        |      |                    |                       |                       |               |          |             |            |               |       |  |
|                                    |        |      |                    |                       |                       |               |          |             |            |               |       |  |
| 11. Nearest Town/Landmark          |        |      |                    |                       |                       |               |          |             |            |               |       |  |
| TEST - PLEASE IGNORE               |        |      |                    |                       |                       |               |          |             |            |               |       |  |
|                                    |        |      |                    |                       |                       |               |          |             |            |               |       |  |
| Save                               |        |      |                    |                       |                       |               |          |             |            |               |       |  |
|                                    |        |      |                    |                       |                       |               |          |             |            |               |       |  |
|                                    |        |      |                    |                       |                       |               |          |             |            |               |       |  |
|                                    | SA     | NBI  | * %                | y of the start of the | and the second second |               | <u>k</u> |             |            |               |       |  |

## Followed by:

|                                           | Home                 | How to participate | Add Data 🔹         | Coverage •   | Subprojects • | Species | Resources • | Contacts • | Admin Tools • | COVID-19            |
|-------------------------------------------|----------------------|--------------------|--------------------|--------------|---------------|---------|-------------|------------|---------------|---------------------|
| TEST - PLEA Thank you. Your submission h  | nas been saved. Clio | ck anywhere to co  | ntinue.            |              |               |         |             |            |               |                     |
| 9 Latitude                                |                      |                    |                    |              |               |         |             |            |               |                     |
| GPS co-ordinates in DECIMAL FORMAT        |                      |                    |                    |              |               |         |             |            |               |                     |
|                                           |                      |                    |                    |              |               |         |             |            |               |                     |
| 10. Longitude                             |                      |                    |                    |              |               |         |             |            |               |                     |
| GPS co-ordinates in DECIMAL FORMAT        |                      |                    |                    |              |               |         |             |            |               |                     |
| 11 Noarost Town/I andmark                 |                      |                    |                    |              |               |         |             |            |               |                     |
| TEST - PLEASE IGNORE                      |                      |                    |                    |              |               |         |             |            |               |                     |
|                                           |                      |                    |                    |              |               |         |             |            |               |                     |
| Save                                      |                      |                    |                    |              |               |         |             |            |               |                     |
| Thank you. Your submission has been saved |                      |                    |                    |              |               |         |             |            |               |                     |
|                                           |                      |                    |                    |              |               |         |             |            |               |                     |
|                                           | SANB                 | * 2                | y and a start of a | Souther Inst |               | 2       |             |            |               | Thursday, 09 July 2 |

If you go back to your 'ORFs' tab you will see that the record now says 'Submitted' under the 'Status' column header. You do also have the option of editing your submission of you want to.

|                                                |                                   |                               | Home           | How to part | rticipate Add Data -                           | Coverage •                       | Subprojects •  | Species                           | Resources •                                                                   | Contacts •                                                    | Admin Tools •                                       | COVID-19   |
|------------------------------------------------|-----------------------------------|-------------------------------|----------------|-------------|------------------------------------------------|----------------------------------|----------------|-----------------------------------|-------------------------------------------------------------------------------|---------------------------------------------------------------|-----------------------------------------------------|------------|
|                                                |                                   |                               |                | Lesoth      | Durban                                         |                                  |                | 2020-07-02                        | 3355                                                                          | 1950                                                          | 2                                                   | 20         |
|                                                |                                   |                               | Couth Afri     | 385         | and the                                        |                                  |                | 2020-06-29                        | 3400_                                                                         | 1825                                                          | 4                                                   | 44         |
|                                                |                                   | × -                           | South Afri     | ca          |                                                |                                  |                | 2020-06-13                        | <u>3350</u>                                                                   | _1905                                                         | 2                                                   | 12         |
|                                                |                                   | 1                             |                |             |                                                |                                  |                | 2020-05-30                        | 3355                                                                          | 2235                                                          | 4                                                   | 63         |
|                                                |                                   |                               |                | East Londo  | on                                             |                                  |                | 2020-05-25                        | <u>3355</u>                                                                   | _2235                                                         | 1                                                   | 1          |
|                                                |                                   | Cape Town                     | Port Eli       | zabeth      |                                                |                                  |                | 2020-05-24                        | 3355                                                                          | 2235                                                          | 4                                                   | 67         |
|                                                |                                   |                               |                |             |                                                |                                  |                | 2020-05-18                        | 3355_                                                                         | _2235                                                         | 3                                                   | 58         |
|                                                |                                   |                               |                |             |                                                |                                  | -              | 2020-05-15                        | 3355                                                                          | 2235                                                          | 1                                                   | 1          |
|                                                |                                   |                               |                |             |                                                |                                  |                | 2020-05-14                        | 3355                                                                          | 2240                                                          | 1                                                   | 18         |
|                                                |                                   |                               |                |             |                                                |                                  |                |                                   |                                                                               |                                                               |                                                     |            |
|                                                |                                   |                               |                |             |                                                |                                  | - 1            | 2020-05-12                        | 3355                                                                          | _2230                                                         | 1                                                   | 4 -        |
| G <mark>oogle</mark>                           |                                   |                               |                |             | Map data ©2020 Afr                             | iGIS (Pty) Ltd, Google           | a Terms of Use | 2020-05-12<br>N<br>ai             | otice how the<br>re now update<br>dits you can d                              | 2230<br>Vetting option                                        | 1<br>ons and the State<br>d to make any<br>ting the | 4 -        |
| Google<br>Summary                              | All Cards                         | Species                       | Species by yea | r Pent      | Map data ©2020 Afr                             | iGIS (Pty) Ltd, Google<br>ID cai | e Terms of Use | 2020-05-12<br>N<br>ai<br>ec       | 3355<br>otice how the<br>re now update<br>dits you can d<br>/iew/Edit' opt    | 2230<br>Vetting option<br>d. If you need<br>o so by selection | 1<br>ons and the Stat<br>d to make any<br>ting the  | 4 <b>-</b> |
| Google<br>Summary<br>Your ORFs                 | All Cards                         | Species                       | Species by yea | r Penl      | Map data @2020 Afr<br>tads ORFs                | iGIS (Pty) Ltd, Google<br>ID cal | e Terms of Use | 2020-05-12<br>N<br>ai<br>ee       | 2 3355<br>Totice how the<br>re now update<br>dits you can d<br>/iew/Edit' opt | 2230<br>Vetting option<br>d. If you need<br>o so by selection | 1<br>ons and the Statt<br>d to make any<br>ting the | 4 •        |
| Google<br>Summary<br>Your ORFs<br>RAC - Access | All Cards<br>ORF for this<br>gion | Species<br>observer<br>Pentad | Species by yea | r Peni      | Map data ©2020 Afr<br>tads ORFs<br>Common grou | IGIS (Pty) Ltd, Google<br>ID car | rd             | 2020-05-12<br>N<br>au<br>ec<br>'\ | 2 3355<br>otice how the<br>re now update<br>dits you can d<br>/iew/Edit' opt  | 2230<br>Vetting option<br>d. If you need<br>o so by selection | 1<br>ons and the Stat<br>d to make any<br>ting the  | 4 -        |

After submitting your additional information, you will also receive an email notification. This alerts both you and the RAC that your comments have been saved and received. Once the RAC makes a vetting decision on your record you will again receive an email notification.